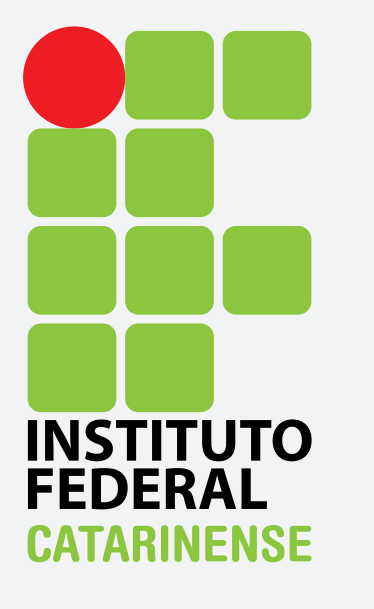

GUIA PARA CONFIGURAÇÃO DO EDUROAM NO APPLE IOS

## Para se conectar à rede Wi-Fi eduroam utilizando o sistema operacional Apple IOS, vá "Ajuste".

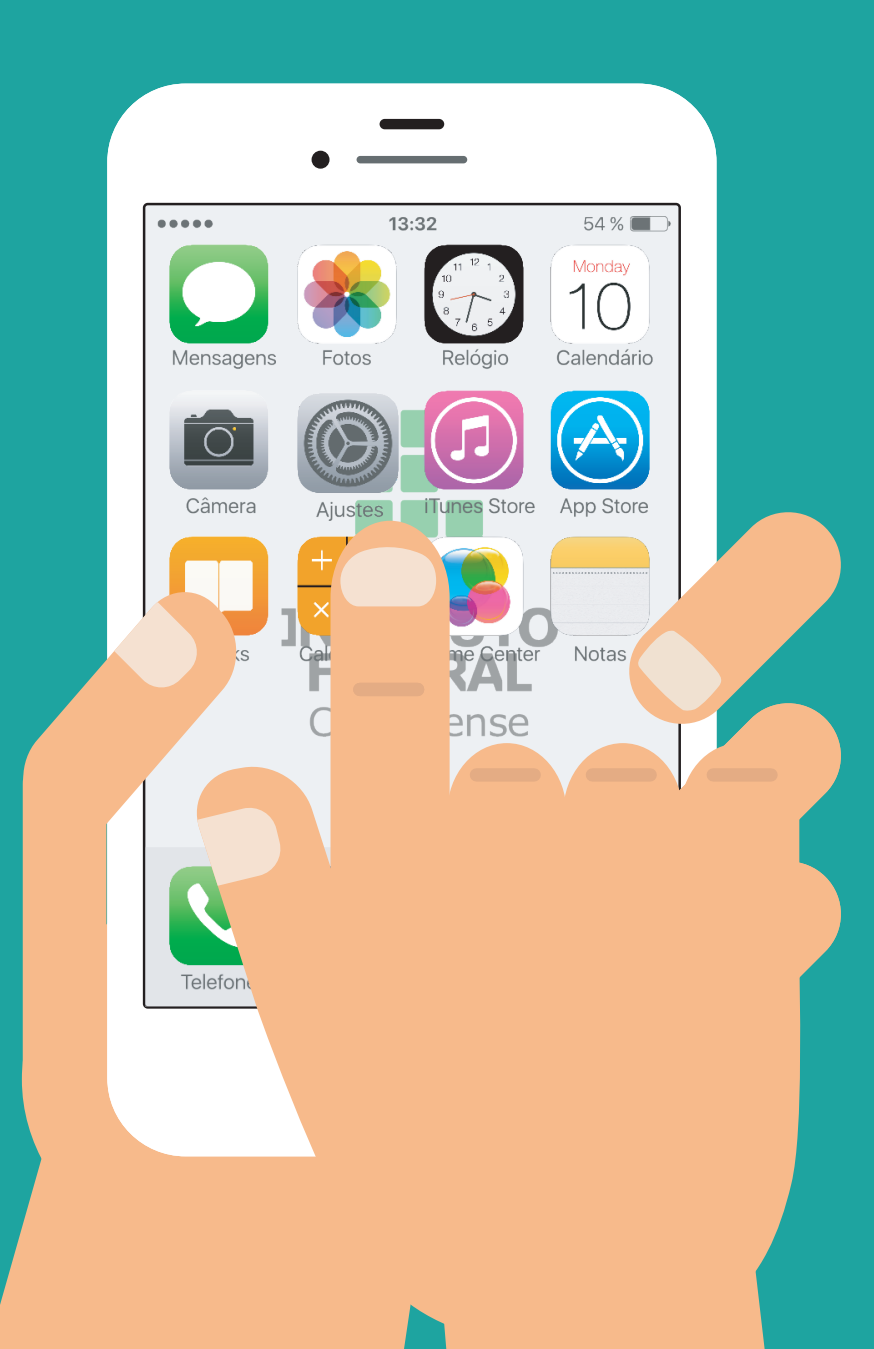

## Selecione, a opção "Wi-Fi".

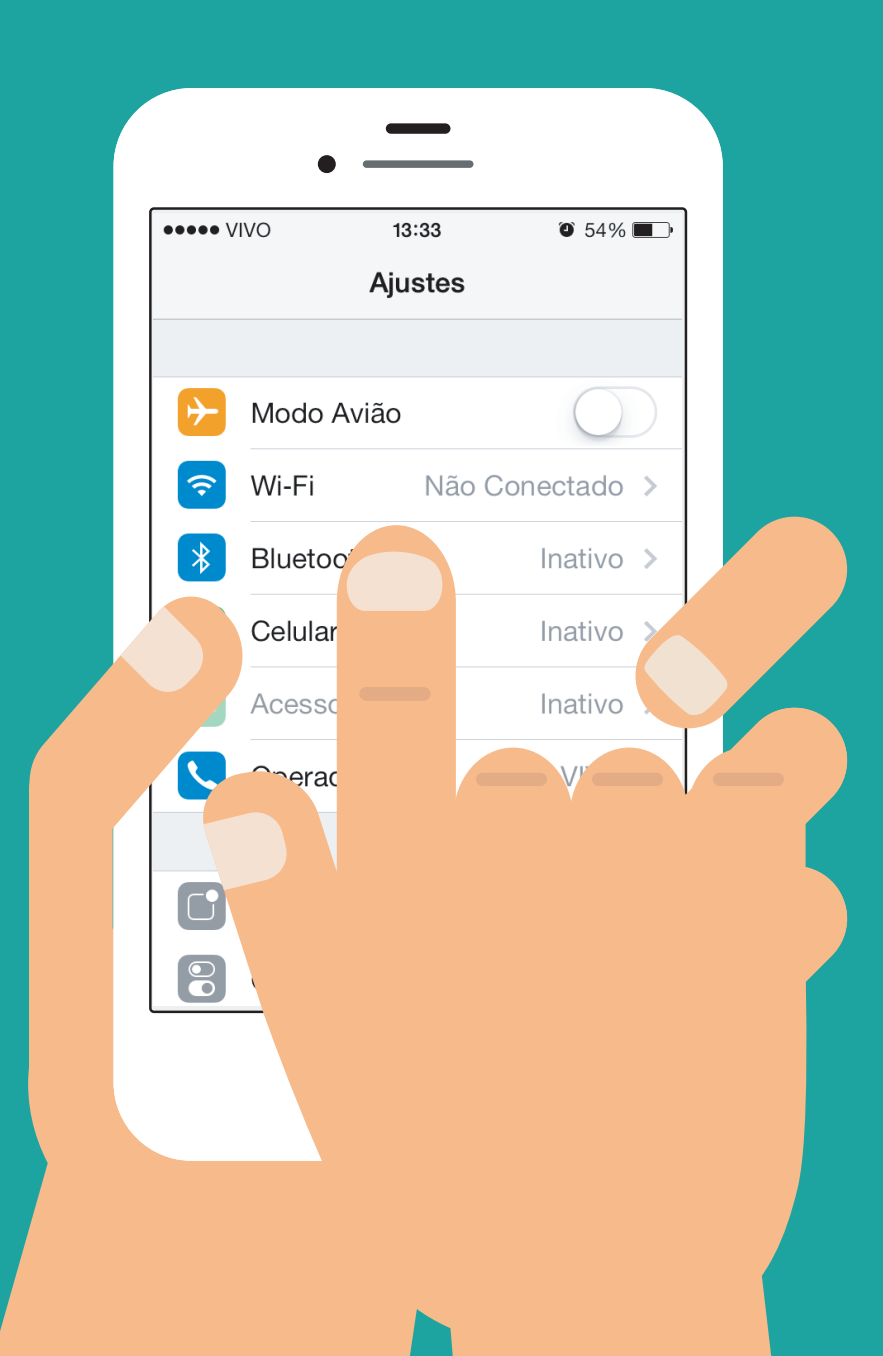

## Dentre as opções de redes sem fio ao alcance, escolha a rede Eduroam.

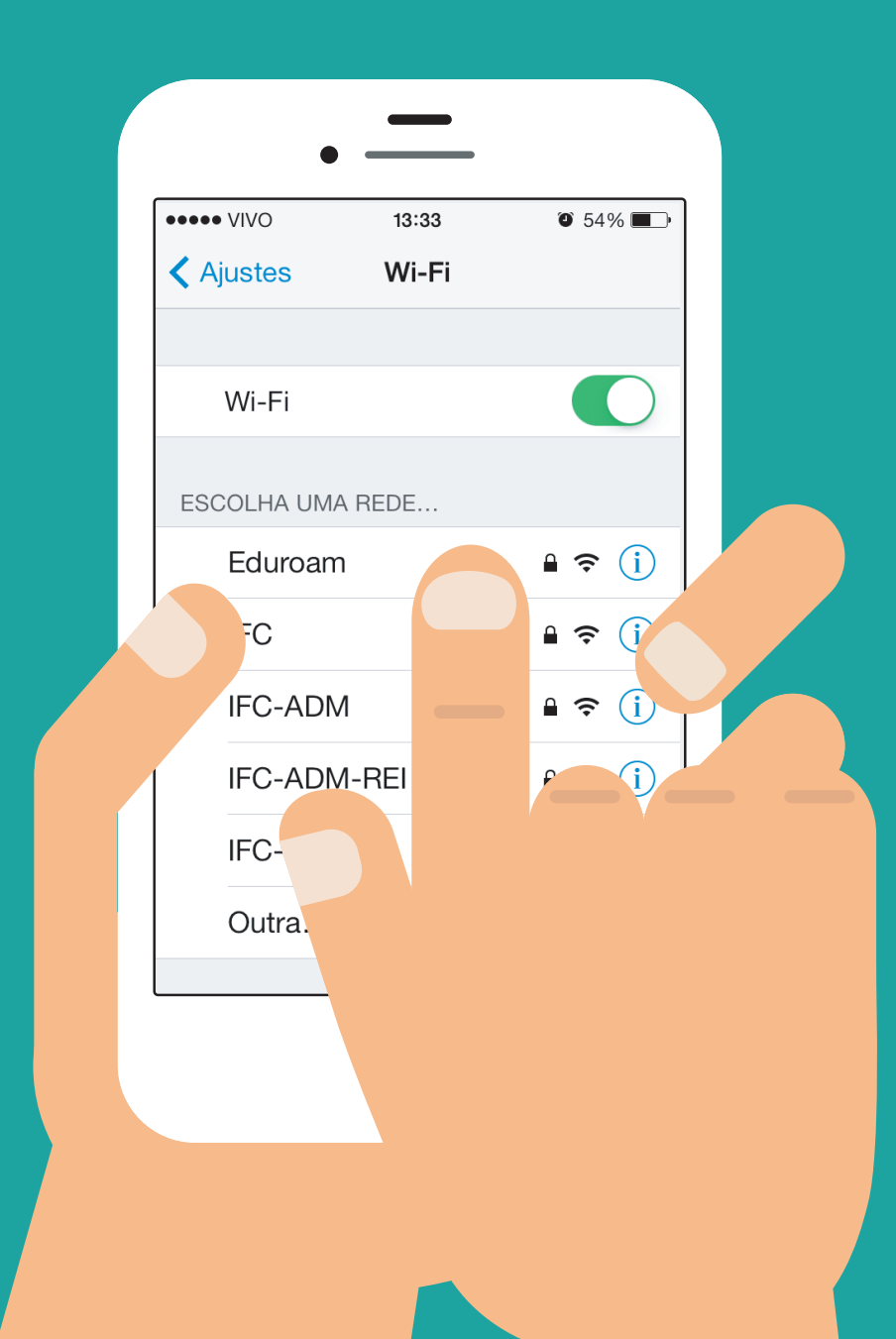

Por fim, insira seu Login no campo "Nome de Usuário" e senha em <u>"Senha". O campo "Identidade anônima" deve ser</u> deixado em branco.

| •••• VIVO 13:33          | O 54%     |   |  |
|--------------------------|-----------|---|--|
| Digite a senha para "Edu | roam"     |   |  |
| Cancelar Digite a Senha  | Conectar  |   |  |
|                          |           |   |  |
| Nome de Usuário Nome.    | sobrenome |   |  |
| Senha                    |           |   |  |
|                          |           |   |  |
|                          |           |   |  |
| W E R T Y U              | 10        | _ |  |
|                          |           |   |  |
|                          | JKL       |   |  |
| C Z X C V B              | N M 🤇     |   |  |
|                          | rotorno   |   |  |
|                          |           |   |  |
| $\bigcap$                |           |   |  |
|                          |           |   |  |
|                          |           |   |  |

Ao conectar-se, será apresentada uma tela com informações e verificação do certificado. Apenas clique em "Aceitar". A conexão à rede eduroam deverá ser estabelecida com sucesso

| ••••              | 13:34                                                             | 54 % 🔳            |   |
|-------------------|-------------------------------------------------------------------|-------------------|---|
| Voltar            | Certificado                                                       |                   |   |
|                   | prometheus.n<br>eduroam.rnp.br<br>Não Verificado                  | a-df.r<br>Aceitar |   |
| Descriçã<br>Expir | <ul> <li>Autenticação de Se</li> <li>24/07/2017 22:06:</li> </ul> | er<br>Or          |   |
|                   |                                                                   |                   |   |
|                   |                                                                   |                   | , |
|                   |                                                                   |                   |   |
|                   |                                                                   |                   |   |
|                   |                                                                   |                   |   |